# Návod na použití

# Audio Message Player

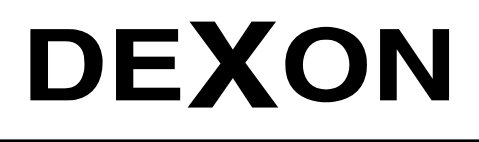

Г

1

DEXON CZECH s.r.o., Na Novém poli 381/5, 733 01 Karviná - Staré Město, http://www.dexon.cz, Tel./Fax: 596 32 11 60

# Úvodem:

Aplikace Dexon Audio Message Player je přehrávačem audio hlášení s bohatými možnostmi nastavení a nahrání vlastních hlášení.

Snad nejtypičtější použití aplikace je u rychlých občerstvení, kde obsluha prodejního okénka musí neustále vykřikovat "Hranolky!", "Hamburger!", "Káva!", nebo u lékařů, kde sestřička opakovaně křičí "Další prosím!". Stejně tak si použití aplikace představíme u státní správy, u prodeje vstupenek, u různých zábavních atrakcí atp. Tedy všude tam, kde se hlášení, či chcete-li, pokyny, neustále opakují a kde holt chceme ušetřit hlasivky obsluze.

Pracovní plochu aplikace tvoří dlaždice. Každá dlaždice představuje dané hlášení, v jejímž nastavení nalezneme název, barvu, počet opakování, délku pauzy anebo možnost nahrání hlášení nebo spárování s již existující Mp3 nahrávkou. V globálním nastavení aplikace si uživatel vybere ze tří možných režimů provozu. Zajímavý je režim "Fronta", kdy jsou požadavky na hlášení řazeny do fronty. Dále zde třeba najdeme nastavení podoby pracovní plochy a gongu.

První dlaždice vlevo nahoře je mikrofon pro online hlášení. Jeho chování vůči přehrávaným hláškám lze nastavit třemi způsoby. Aplikaci tak můžeme použít i jako Bluetooth mikrofon pro rozhlasové ústředny a další výrobky Dexon s Bluetooth konektivitou.

Aplikaci snadno nainstalujete do smartphonu nebo tabletu a pomocí Bluetooth zvuk posíláte na aktivní reprosoustavy nebo reproduktory Dexon. Takže tato "vyhlašovací sada" znamená jen zakoupení aktivního reproduktoru a snadnou instalaci aplikace. Žádné drátové propojení není potřeba.

Firma DEXON Vám děkuje za projevený zájem o naše výrobky a pevně věříme, že s tímto modelem budete plně spokojeni.

#### Vlastnosti aplikace:

- slouží pro přehrání hlášení jedním klikem
- nemezený počet hlášení
- neomezená délka jednotlivých hlášení
- počet a délka hlášení je omezena pouze dostupným místem paměti smartphonu nebo tabletu
- hlášením může být cokoliv, kupříkladu krátký pozdrav, název produktu, jídla, služby, ale také hudba s větší délkou trvání
- podpora zvukového formátů Mp3 a Mp4
- vestavěný mikrofon pro online hlášení s nastavitelným chováním vůči přehrávaným hláškám
- pracovní plocha je koncipována jako přehledné dlaždice
- automatická nebo ručně nastavitelná velikost a počet dlaždic na ploše
- intuitivní ovládaní
- velice rychlá obsluha přehrání hlášky
- nastavitelný popis a barva dlaždice
- nastavitelný počet opakování přehrání hlášky
- nastavitelná délka pauzy mezi opakováním
- probíhající přehrávání je indikováno blikající dlaždicí
- samotné hlášení je možné nahrát přímo v aplikaci
- indikace probíhajícího nahrávání vč. času
- již existující hlášení, (Mp3 soubor) lze snadno v aplikaci spárovat s danou dlaždicí
- 3 režimy přehrávání: S ukončením / S přerušením / Fronta
- 4 druhy automatického gongu
- možnost nastavení hesla pro administrátora (znemožněna změna nastavení běžným uživatelem)
- spolupracuje s Bluetooth, zvuk je možné bezdrátově posílat na aktivní reproduktory Dexon
- zvuk je samozřejmě možné přehrávat i samotným smartphonem nebo tabletem nebo do sluchátek
- aplikace pro systém Android
- aplikaci doporučujeme instalovat do tabletů nebo smartphonů
- česká a anglická mutace, jazyk se nastavuje automaticky podle jazyka mobilního zařízení
- licence Trial 100 hodin, tedy možno zdarma používat po dobu 100 h. Poté aplikace vyžaduje licenční klíč.
  Licenční klíč je následně poskytován zdarma pro zákazníky, kteří si již zakoupili výrobek Dexon
- vhodné pro opakující se hlášení, např. u rychlých občerstvení, prodejních okének, čekáren, státní správy, lékařů, služeb, pokladen, zábavních atrakcí atp.
- doporučujeme koncipovat s rozhlasovými ústřednami JPA xxx, nebo např. aktivními projektory Dexon CSP xxxA, tedy s čímkoli aktivním, co má Bluetooth konektivitu.

# Všeobecné podmínky:

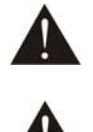

Před zprovozněním aplikace si pozorně prostudujte celý návod k použití a při instalaci postupujte podle doporučených pokynů.

Aplikace, jako taková, je autorským dílem a je chráněná autorským zákonem.

Zásahy do aplikace, její úpravy, šíření a distribuce třetím stranám není možná. Výrobce nenese odpovědnost za škody způsobené nesprávným používáním aplikace.

Opravy aplikace a servisní činnost může provádět pouze dodavatel systému - Dexon Czech s.r.o.

# Spuštění:

Aplikaci spustíme klikem na ikonu, objeví se toto uvítací okno:

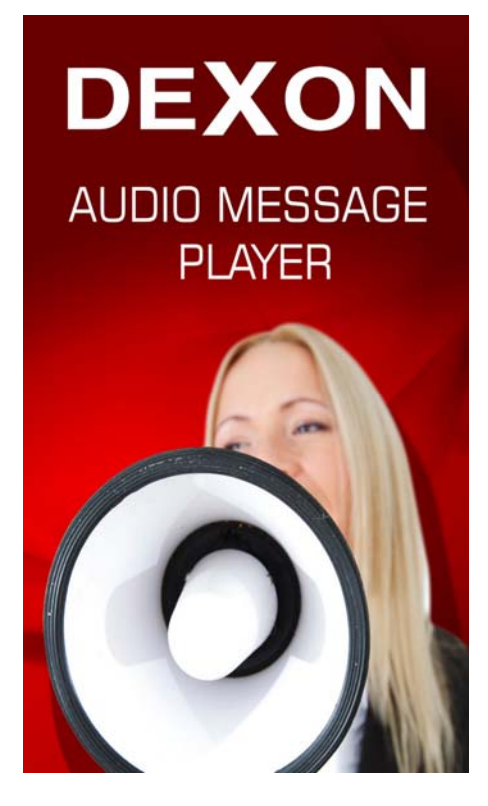

# Pracovní plocha:

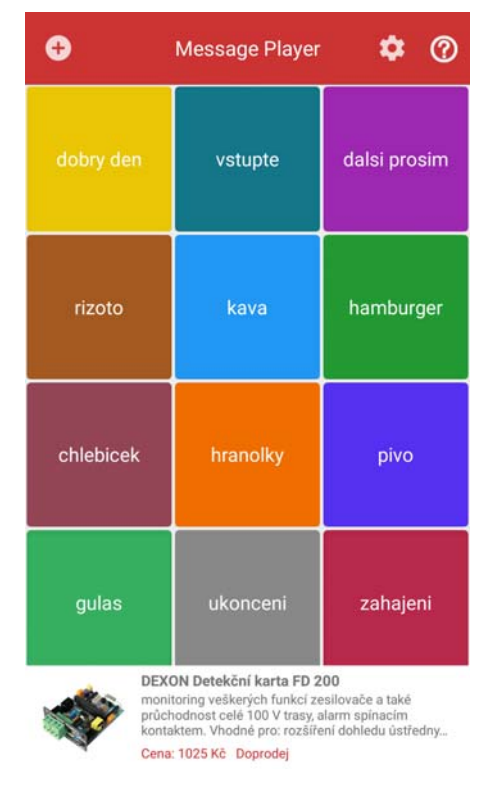

Pracovní plocha je rozdělena na záhlaví, samotné dlaždice a zápatí, které je vyhrazeno reklamě. Reklama zobrazuje výrobky Dexon, klikem na ni, se dostáváme na detail produktu na stránkách <u>www.dexon.cz</u>.

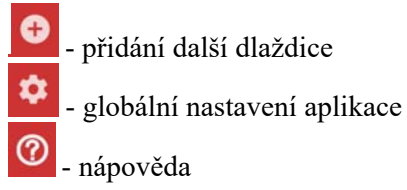

Přehrávání aktivujeme klikem na dlaždici. Přehrávání probíhá podle nastavení dlaždice a podle globálního nastavení aplikace. Přehrávání je indikováno blikáním dlaždice.

Vlastnosti dlaždice aktivujeme dlouhým podržením dlaždice.

Po první instalaci aplikace je nutno dlaždice zadat, viz kapitola Vlastnosti a zadání dlaždice. Pracovní plochu dlaždic je možno svisle posunovat.

| K Nastavení aplikace                           |
|------------------------------------------------|
| Režim přehrávání<br>O Sukončením O Spřerušením |
| Pracovní plocha                                |
| O Ručně 💿 Automaticky                          |
| Počet dlaždic vodorovně 2                      |
| Heslo                                          |
| Heslo není nastaveno. Zadejte jej.             |
| Gong                                           |
| Gong 3 🔹                                       |
| Licence                                        |
| Plná verze                                     |

Režim přehrávání – určuje, jak se přehrávání bude chovat, je-li kliknuto postupně na několik dlaždic.

S ukončením = je-li během přehrávání (nějaká dlaždice bliká) kliknuto na jinou dlaždici, nic se nestane, probíhá dál přehrávání původní dlaždice.

S přerušením = je-li během přehrávání (nějaká dlaždice bliká) kliknuto na jinou dlaždici, přehrávání se předčasně ukončí a započne se přehrávání nové dlaždice

Fronta = je-li během přehrávání (nějaká dlaždice bliká) kliknuto na jinou dlaždici, požadavek se zařadí do fronty, počká se na dokončení přehrávání původní dlaždice a poté se započne přehrávání nové dlaždice. Do fronty lze zařadit několik požadavků za sebou.

**Pracovní plocha** – zde volíme počet dlaždic vodorovně. Můžeme nechat aplikaci samu rozhodnout, nebo zadat počet dlaždic vodorovně, ručně.

**Heslo** – ochrana před laickou obsluhou. Zadáme-li heslo, budeme vyzvání na jeho zadání vždy, když poprvé vstupujeme do sekce nastavení nebo do sekce vlastností dlaždice.

Mikrofon - aktivace a způsob chování vestavěného mikrofonu, viz dále

Gong – před každým přehráváním může být automaticky přehrán gong, na výběr máme ze 4 druhů

Licence – informace o licenci. Je-li licence typu Trial – ukazuje se zde počet hodin používání zdarma k dispozici. Poté co vyprší Trial licence, jsme vyzváni k zadání licenčního čísla. Licenční číslo žádejte na <u>www.dexon.cz</u>. Licenční číslo je zdarma poskytnuto pro zákazníky Dexon, kteří si již zakoupili nějaký aktivní výrobek, např. reproduktor, rozhlasovou ústřednu, zesilovač atp.

Kontaktní informace – link na www stránku s kontaktními informacemi výrobce Dexon Czech s.r.o.

V levém horním rohu se nachází tlačítko pro krok zpět.

#### Vlastnosti a zadání dlaždice:

Vlastnosti dlaždice aktivujeme dlouhým podržením dlaždice. Toto okno také vyvoláme, zadáváme-li novou dlaždici.

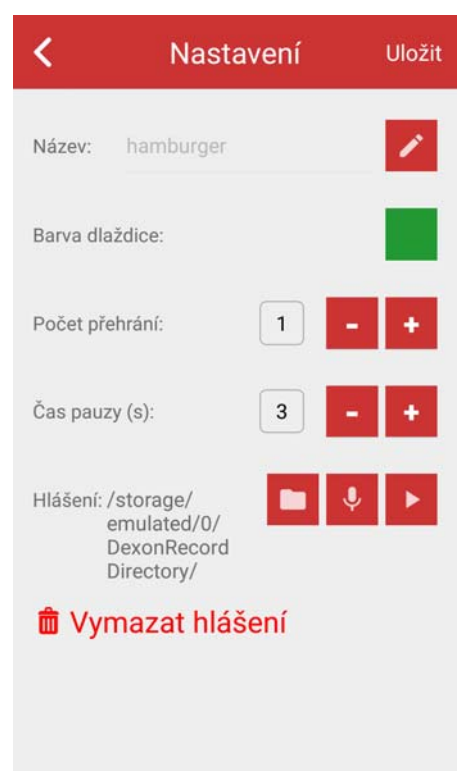

Název – název dlaždice

**Barva dlaždice** – barva jakou se dlaždice bude zobrazovat. Máme na výběr z palety, také můžeme barvu namíchat ručně.

Počet přehrávání – určujeme, kolikrát po sobě se má daná dlaždice přehrát

Čas pauzy - určuje, jaká mezera bude mezi opakováními přehrávání dané dlaždice

Hlášení – hned vedle je vypsána cesta k souboru s audio souborem, např. ve formátu Mp3. Dále následují:

- ikona pro spárování dlaždice s již existujícím Mp3 souborem
- ikona pro nahrání nového hlášení
- ikona pro kontrolní přehrání

Vymazat hlášení - vymaže existující dlaždici

V pravém horním rohu se nachází tlačítko Uložit, kterým veškeré nastavení nakonec uložíme. V levém horním rohu se nachází tlačítko pro krok zpět.

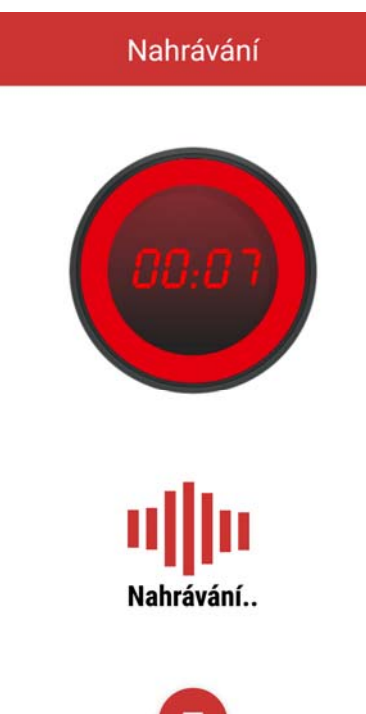

Po zmáčknutí tlačítka nastává nahrávání hlášení. Hovořte na mikrofon smartphonu nebo tabletu cca z 10 cm, mluvte zřetelně. V horní části vidíte ubíhající čas.

V pravém horním rohu se nachází tlačítko Použít, kterým nahrávku akceptujeme a vrátíme se zpět do nastavení dlaždice.

V levém horním rohu se nachází tlačítko pro krok zpět.

#### Mikrofon:

Nejprve musíme v nastavení určit, zda mikrofon budeme používat, případně, jak se bude mikrofon (jeho aktivace) chovat vůči probíhajícímu hlášení:

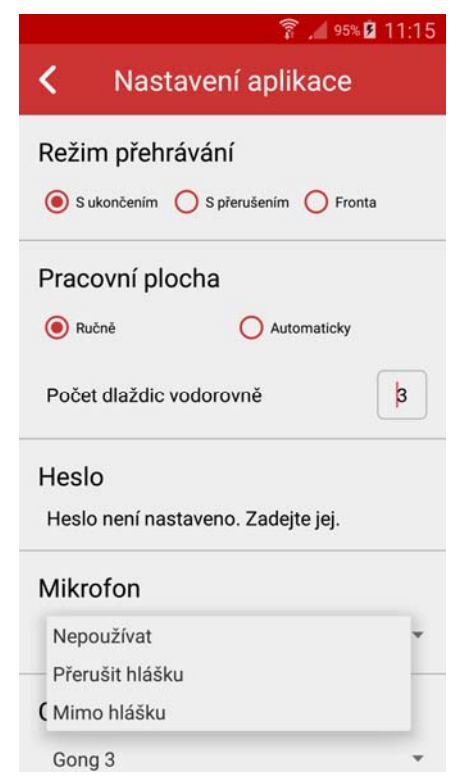

Nepoužívat = mikrofon nebude aktivní.

Přerušit hlášku = mikrofon se aktivuje, na pracovní ploše přibude vlevo nahoře černá dlaždice s ikonkou mikrofonu. Klikem na ikonku mikrofon sepneme. Je-li zrovna přehráváno hlášení, toto se přeruší a dá se přednost mikrofonu.

Mimo hlášku = mikrofon se aktivuje, na pracovní ploše přibude vlevo nahoře černá dlaždice s ikonkou mikrofonu. Klikem na ikonku mikrofon sepneme. Je-li zrovna přehráváno hlášení, mikrofon nelze sepnout.

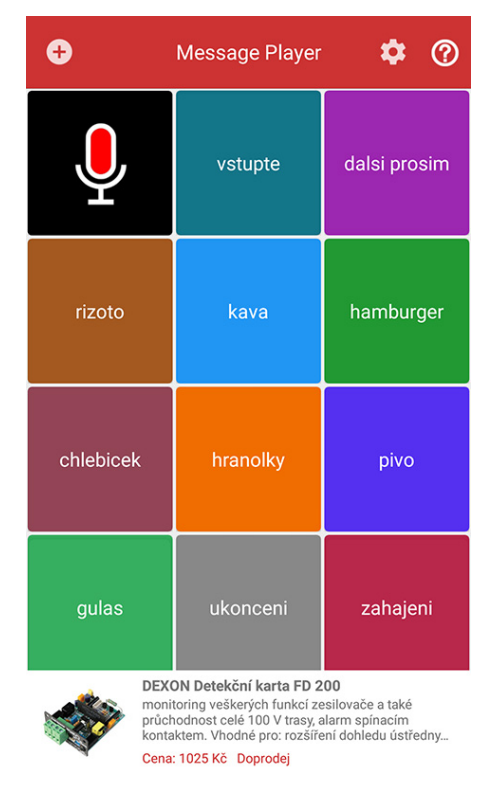

Samotné používání mikrofonu smartphonu nebo tabletu má svá úskalí. Stejně, jako u běžného mikrofonu, musíme dávat pozor na zpětnou vazbu. Tady ale nedojde k typickému "pískání", či "houkání", ale uslyšíme "koktavou" ozvěnu. Se smartphonem, tabletem, nebo naopak, s reproduktory, je potřeba se vzdálit, aby k vazbě nedocházelo.

Samotné zpoždění reprodukovaného signálu je normální, obvykle v rozmezí 0.5 - 1 s, v závislosti, jak výkonný smartphone či tablet máte. Audio signál se totiž digitalizuje a to je příčinou onoho zpoždění.

## **Odinstalace:**

Odinstalaci aplikace provádíme v systému smartphonu nebo tabletu, podle pokynů výrobce mobilního zařízení.

## Údržba:

Čas od času doporučujeme aplikaci zkontrolovat na Google Play. Jako výrobce, aplikaci modernizujeme a zveřejňujeme její aktualizace. Na Google Play se vám v tomto případě zobrazí tlačítko "Aktualizovat"

#### Poznámka k verzi návodu:

Tento návod k použití je neustále aktualizován. Doporučujeme proto stáhnout si nejaktuálnější verzi návodu ze stránek <u>https://www.dexon.cz</u>. Nejrychlejší způsob, jak aktuální návod k použití získat, je vyhledat daný model výrobku na stránkách: <u>https://www.dexon.cz/podrobne-vyhledavani.html</u> Zde zadejte přesně modelové označení, např. "Audio Message Player", pozor na mezeru. Rozkliknutím nalezené položky zobrazíte odkazy na návody atd.

V případě, že se již produkt nevyrábí, je možno získat návod k použití z archivu na adrese: <u>htt-ps://www.dexon.cz/clanky/navody-k-pouziti</u>

Tento návod k použití byl publikován 14.12.2018.

© DEXON CZECH s.r.o. Zpracoval: Ing. Kamil Toman E-mail: <u>podpora@dexon.cz</u>